# Raspberry Pi Einführung

#### **Prof. Dipl.-Ing. Klaus Knopper**

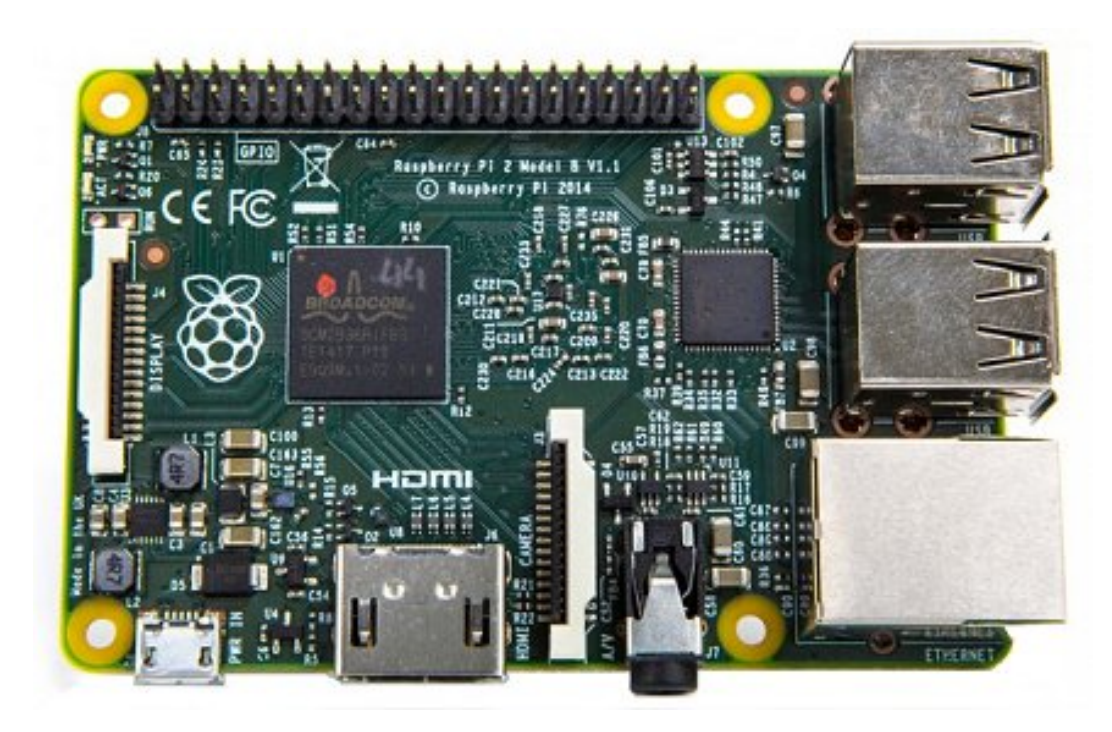

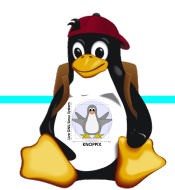

Raspberry Pi Einführung

## **Raspberry Pi Modell B**

→BCM2835 SoC →512 MB RAM

→2x USB-2.0

Connector

Video CPU + GPU + RAM Audio Status-LEDs GPIO →ARM11 (armv6) Prozessor →VideoCore-IV-GPU →HDMI-Ausgang (Video + Audio) →Composite-Video Audio-Ausgang (3,5mm Klinke) →D-/MMC-Karten-Slot **USB 2.0** →Ethernet-Port (10/100 MBit) SD-Karte →21 GPIO-Pins (z.B. UART, SPI und I2C) →DSI (Display Serial Interface) über 15poligen Flat Flex Connector Ethernet-→Kamera-Interface, CSI (Camera Serial Interface) über 15-poligen Flat Flex Controller+ **USB-Hub** →Altern. Stromversorauna per u-USB Power Reset Ouelle: netzmafia.de CSI HDMI

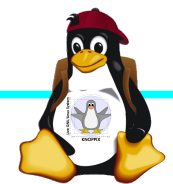

#### Unterschiede Modell B und B+

+ zusätzliche Pins an der GPIO-Steckerleiste (I<sup>2</sup>C Bus)
| Audio und Composite-Video in einem Stecker
+ 2 zusätzliche USB 2.0 Ports
| Geringerer Stromverbrauch
+ stabiler beim Umstecken
| μ-SD Kartenslot
| Qualität der PWN Audio-Ausgabe durch geänderten
Stromlaufplan besser

Quelle: netzmafia.de

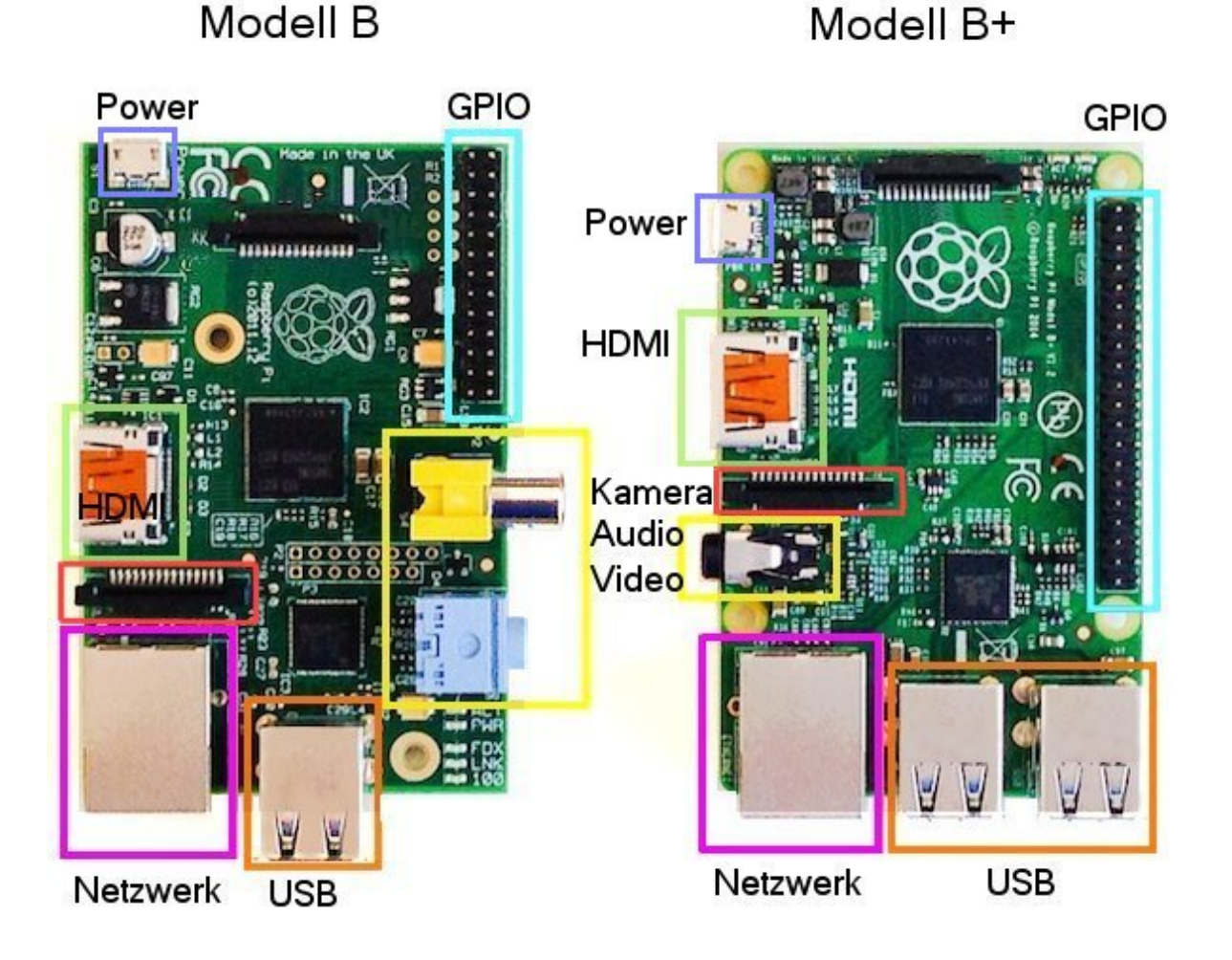

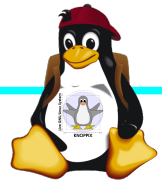

### **Raspberry Pi 2**

+ Vier Cortex-A7-Kerne, die mit 900 MHz getaktet + neues SoC BCM2836 (2835+1) + RAM 1GB

Sonst wie Raspi B+ inkl. Anschlussbelegung.

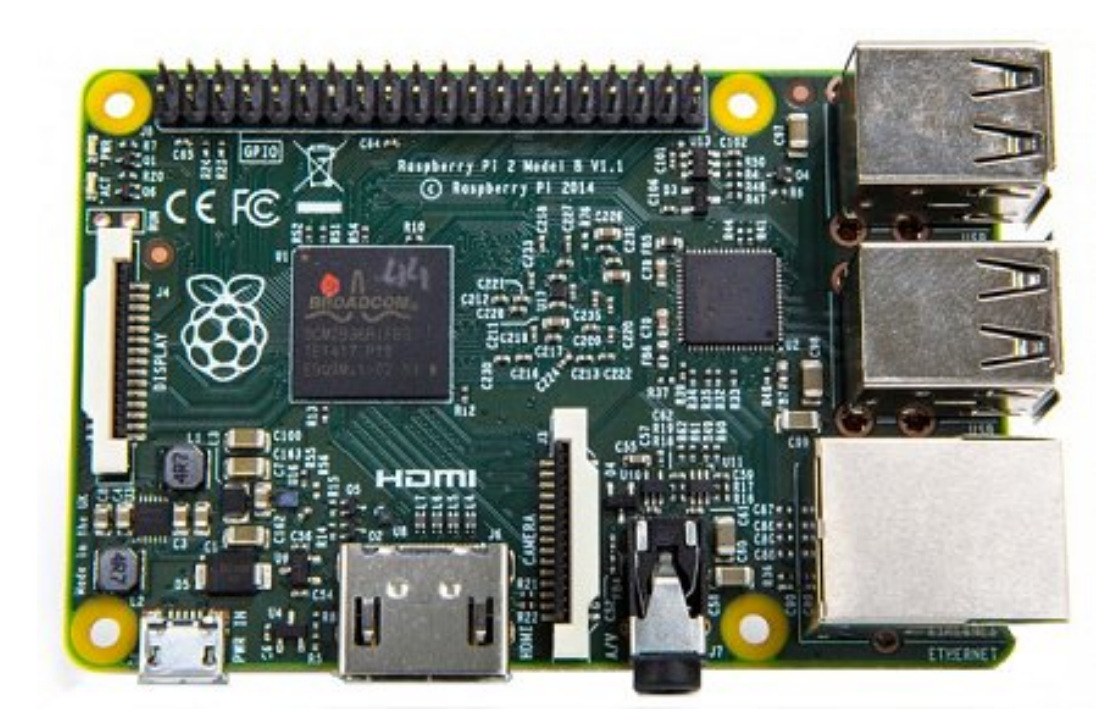

Quelle: netzmafia.de

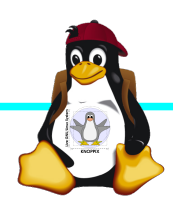

### **Raspberry Pi 3**

+ SoC BCM2837 von Broadcom
+ ARM Cortex-A53 Prozessor, 64-Bit-Quadcore mit 1,2 GHz ("doppelt so schnell wie der Raspberry Pi 2")
+ WLAN BCM43438 integriert (802.11b/g/ n)+ unterstützt Bluetooth 4.1 (Classic und Low Energy).
\* Kompatibilitäts-Problem: PL011-UART jetzt für Bluetooth zuständig, um serielle Konsole per festem Takt wieder nutzbar zu machen, Bootoption enable uart=1

Sonst wie Raspi 2 inkl. Anschlussbelegung.

notwendig.

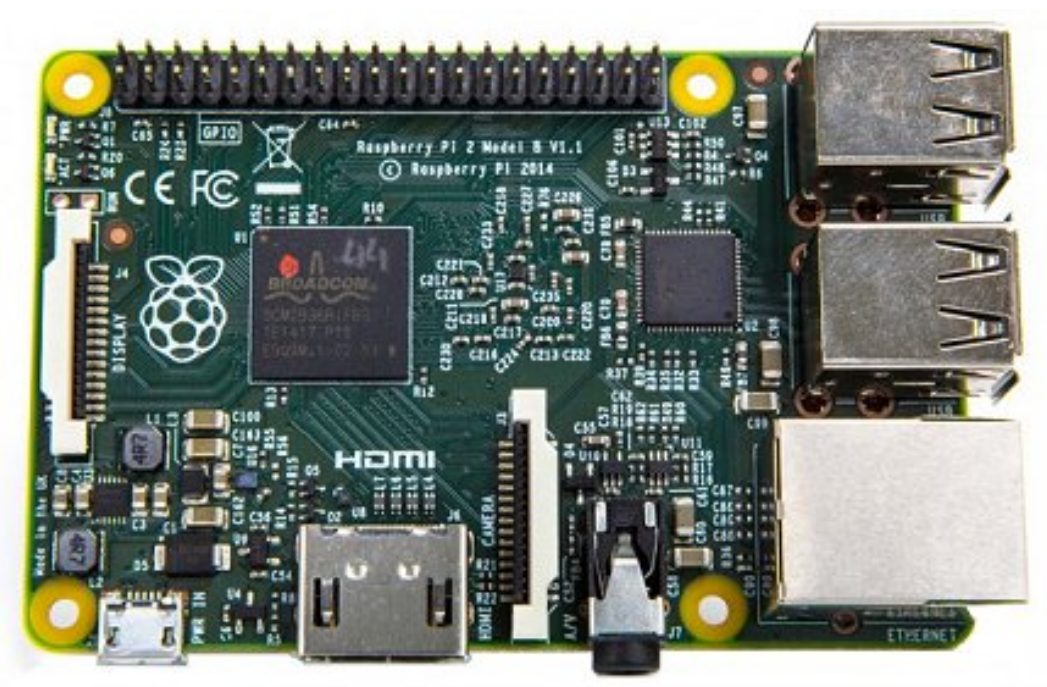

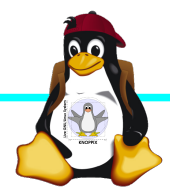

## Raspberry Pi 3 B+

+ SoC **BCM2837B0** von Broadcom + ARM Cortex-A53 Prozessor, **64-Bit**-Quadcore mit **1,4 GHz** ("schneller als Raspberry Pi 3")

+ WLAN BCM43455 integriert (802.11b/ g/n inkl 5GHz Band bis 102 MBit/s)

+ Bluetooth **4.2** (Classic und Low Energy).

+ Microchip Gigabit LAN7515 mit PoE
\* Weiterhin USB 2.0, aber mit max
300MBit/s statt 95.

Höhere Leistungsaufnahme (bis 7W), daher der Heatspreader auf der CPU.

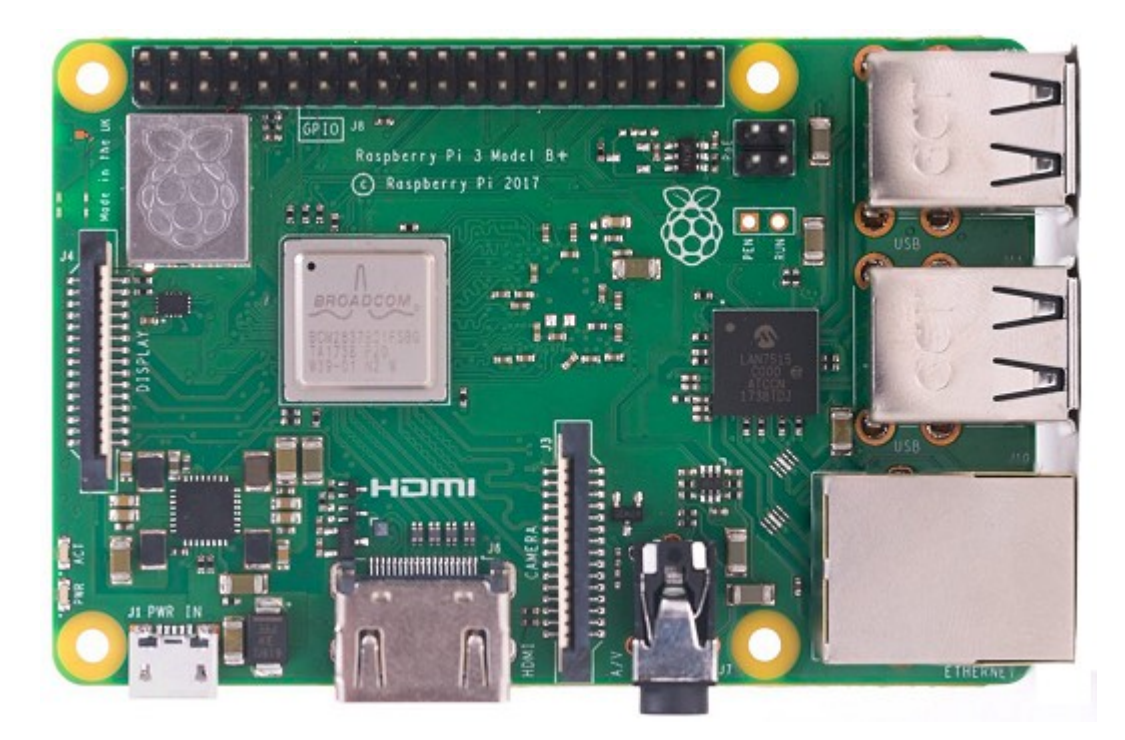

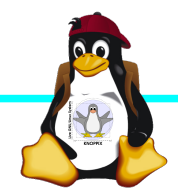

## Raspberry Pi Zero W

CPU: BCM2835 - ARM1176|Z-F v6 32Bit Single Core mit mathematischem Koprozessor (VPU) und DSP, 1 GHz GPU: Videocore IV, Dual Core, 128 KB L2-Cache, 250 MHz mit Unterstützung von OpenGL ES 2.0 und OpenVG 1.1 RAM: 512 MB SDRAM @ 400 MHz 65 mm x 30 mm x 5 mm Maße: Anschlüsse: 1x USB 2.0, Micro-HDMI, Composite Video (unbestückt), microSD-Karte GPIO-Pins: 40 (unbestückt) WLAN+BT: Cypress CYW43438 Wireless-Chipfür 802.11b/g/n-WLAN sowie Bluetooth 4.0

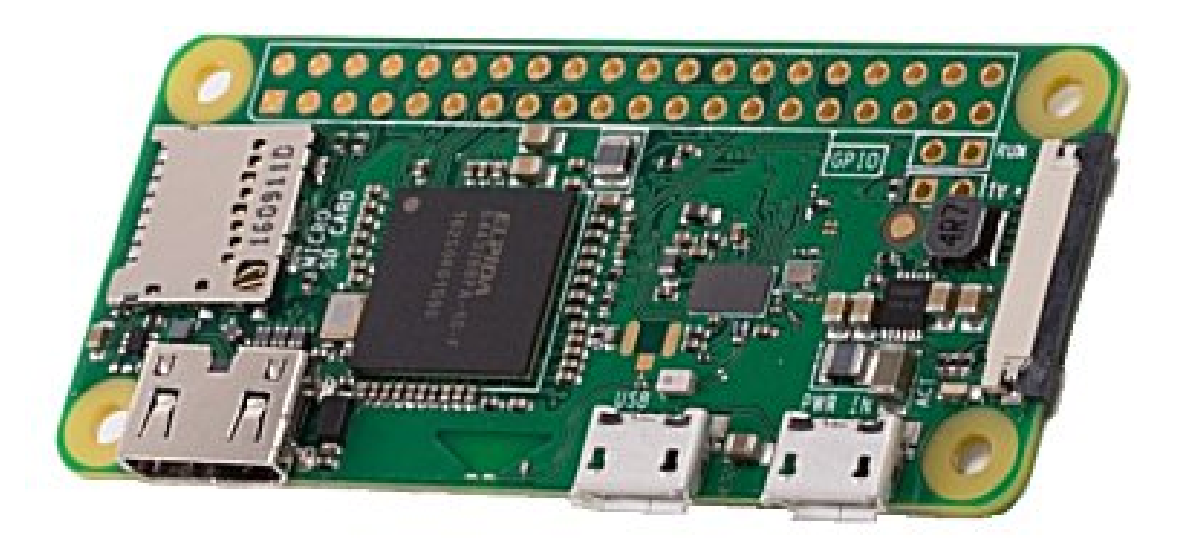

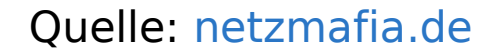

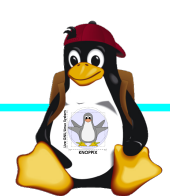

#### Betriebssysteme (Images)

#### http://www.raspberrypi.org/downloads/

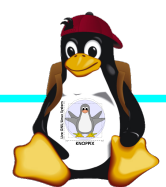

Raspberry Pi Einführung

### Installation / Konfiguration

Grundsätzlich:

- Image auf SD-Karte entpacken (z.B. dd if=raspbian.img of=/dev/sdb, oder unter Windows mit etcher, mehrere Partitionen werden dabei angelegt)
- Booten (dabei passiert auto-Resizing auf physikalische Größe mit Neustart), nachher Konfiguration per (Text-) GUI raspiconfig
- Neue Pakete installieren (Plugins bei XBMC oder Pakete bei Raspbian)

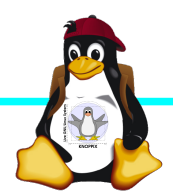

#### **Bootoptionen für Raspbian**

- Die Bootdateien liegen bei Raspian auf der ersten Partition (Kernel, Initialsystem)
- Konfigurationsdatei: config.txt
   enable\_uart=1 f
   ür Rasberry Pi 3
- Autostart von SSH: Leere Datei "ssh" auf 1. Partition anlegen!

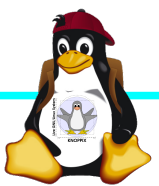

#### Zugang zum Raspberry Pi

- "Traditionell": Monitor (HDMI, Composite, Adapter), USB-Keyboard+Maus
- ► Zeitgemäß:
  - Login per SSH verschlüsselt via LAN oder WLAN
  - Login per Remote-Desktop (VNC, rdesktop) Problem: Noch keine IP-Adresse konfiguriert oder bekannt!
- Professionell (Embedded Programmierung): Serielle Konsole über GPIO / (D)UART (direktes "Andocken" ans System)

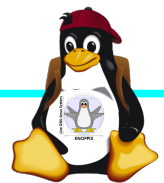

#### Serielle Konsole (Hardware)

#### $USB \rightarrow GPIO/UART-Kabel$

| GROUND | = Schwarz | = 3. Pin |
|--------|-----------|----------|
| TxD    | = Weiß    | = 4. Pin |
| RxD    | = Grün    | = 5. Pin |

(angegebene Pinbelegung ist hier "von oben links" gezählt, das ist aber nicht die offizielle Zählweise It. Datenblatt!)

5V = Rot = Pin 1 *kann* zur Stromversorgung angeschlossen werden, <del>sollte</del> *muss* aber weggelassen werden, falls schon anderweitig Stromversorgung (z.B. Netzteil) angeschlossen ist!

(Quelle: http://elinux.org/RPi\_Serial\_Connection)

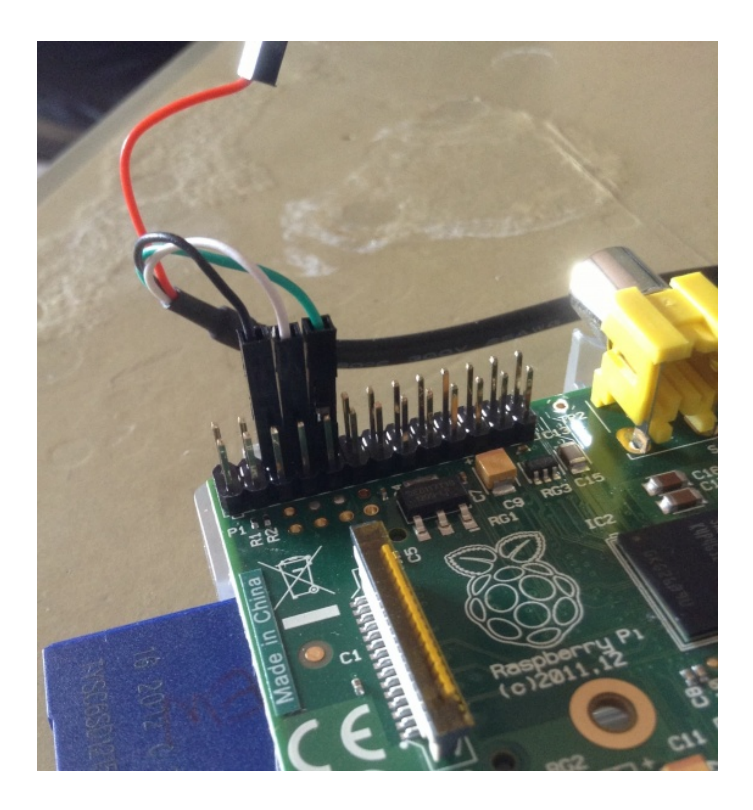

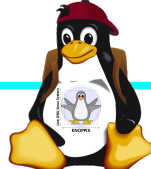

#### Serielle Konsole (Software)

- Unter Raspbian ist die serielle Konsole standardmäßig aktiv.
- Auf der anderen Seite des Kabels muss ein Terminalprogramm gestartet werden, z.B. minicom, screen oder putty Einstellung: Device /dev/ttyUSB0 Speed 115200

screen /dev/ttyUSB0 115200

Einloggen mit Login: pi Passwort: raspberry

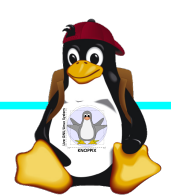

#### **Ubung:** Raspi in Betrieb nehmen

- Achtung: Während der μ-SD Karten-Leser beim Raspberry Pi 2 "klickt", wird ab Raspberry Pi 3 die Karte nur vorsichtig und ohne Druck bis zum Widerstand eingeschoben. Kein Einrasten!

- Anmelden: pi raspberry
   WLAN konfigurieren: pi raspberry
   Sprach- und Desktop-Einstellungen
   Software nachinstallieren
- Software Tests...

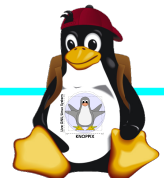

#### *Tipp für Zugang per seriellem Kabel: Netzwerk-Einstellungen in der Konsole*

Am einfachsten: Editieren von /etc/network/interfaces

sudo nano /etc/network/interfaces

```
auto wlan0
allow-hotplug wlan0
iface wlan0 inet dhcp
wpa-ssid pi
wpa-psk passwort
```

```
Nach dem Speichern:
sudo ifdown --force wlan0
sudo ifup wlan0
```

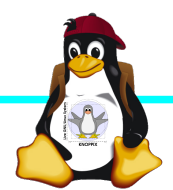

#### **SSH-Server** aktivieren

► Am einfachsten: Anlegen einer Datei namens "ssh" (leer) auf der 1. Partition der SD-Karte → Sorgt dafür, dass der SSH-Server automatisch gestartet wird!

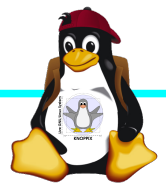

## Netzwerk-Konfiguration

Während sich /etc/network/interfaces um die Konnektierung kümmert, wird der Nameserver (vom DHCP-Client) in /etc/resolv.conf eingetragen:

nameserver 10.0.0.1

- ifconfig device [ip-adresse] [netmask netzmaske]
- ▶ route [-n] ...
- Sobald das Netz erreichbar ist, kann mit der Installation neuer Pakete begonnen werden, z.B. vnc oder rdp Server für graphischen Remote-Zugriff.

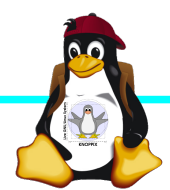

#### Software-Auswahl und Konfiguration anpassen (Kommandozeilen-Variante)

- Raspbian: Menügeführte Konfiguration mit sudo raspi-config (Übung)
- Softwarepakete aus Dèbian/Kaspian-Repository nachinstallieren (auch Ubuntu):

| Kommando                                       | Wirkung                                                       |
|------------------------------------------------|---------------------------------------------------------------|
| apt update                                     | SW-Datenbank aktualisieren                                    |
| apt upgrade                                    | (VORSICHT!) Komplettes System<br>aktualisieren                |
| apt search Stichwort                           | Software suchen                                               |
| apt show paketname                             | Details anzeigen                                              |
| apt install ( <i>oder</i> remove)<br>paketname | Softwarepaket<br>installieren/aktualisieren oder<br>entfernen |

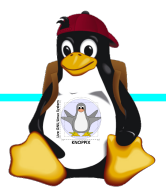

#### Kommandozeile vs. Graphische Oberfläche

- Sofern das Gerät schon im Netz ist, kann mit dem Kommando "ifconfig" die IP-Adresse herausgefunden werden!
- ssh raspi-ip-adresse startet zunächst nach erfolgreichem Login eine Shell für den Benutzer "pi".
- SSH-Client unter Linux zum Raspberry Pi erlaubt auch den Direktstart graphischer Programme, die auf die eigene Desktop-Oberfläche "getunnelt" werden.
- Desktop-Projektion bzw. Starten eines virtuellen Desktop per tightvncserver oder vnc4server ist möglich (VNC). Für (Windows-) RDP-Clients kann entsprechend ein RDP-Server installiert werden.

sudo apt install vnc4server xrdp

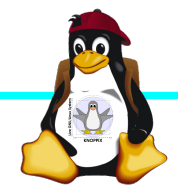

#### Viel Spaß beim "Basteln"!

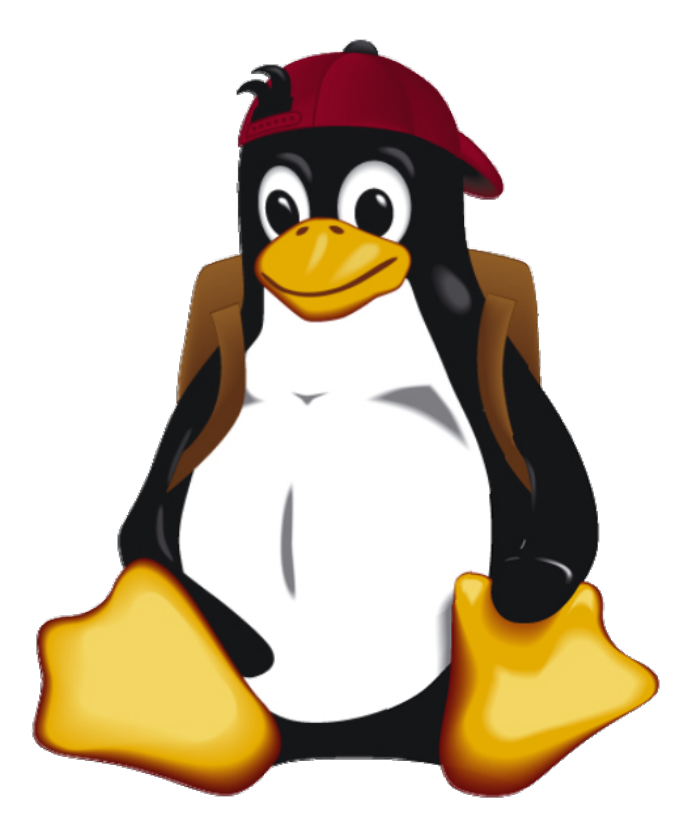

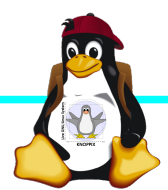

Raspberry Pi Einführung